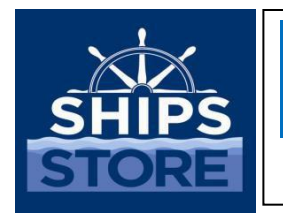

**ROM 3 Bulletin** 

Published by the Navy Exchange Service Command

3280 Virginia Beach Blvd., Virginia Beach, VA 23452-5724

SS17-018

20 October 2017

## ROM 3 KNOWN ISSUES

**BACKGROUND:** We now have ROM 3 on 114 ships with more being installed each month. The installs have gone very well, with no major issues or challenges that have not been resolved at time of install. We do have one challenge that is out of our control, and affects all ROM 3 ships: after the program was certified and placed on ships, users have discovered 40 issues that require actual coding changes to the program. Business System Center (BSC) has identified coding fixes for each of these "bugs" as well as what to do in the meantime. Each Fleet Assist Team (FAT) and NEXCOM help desk can provide training on the 40 issues for any ROM III operation. Reminder: NEXCOM Ship's Store Program is mandatory that every Sales Officer, Leading Ship's Serviceman (SH), and the Recordskeeper (RK) review the Known Issues on a monthly basis and post by the ROM 3 work station.

DISCUSSION: The known issues and each work-around can be accessed through the WIKI

website:

https://my.navsup.navy.mil/webcenter/faces/oracle/webcenter/webcenterapp/view/pages/s hared/ResourceViewer.

| Issue | Issue                                                                                                    | Impact | Recommendation                                                                                                    |
|-------|----------------------------------------------------------------------------------------------------|--------|----------------------------------------------------------------------------------------------------|
| #     |                                                                                                    |        |                                                                                                    |
| 001   | <b>Cost Code on NWCF LOA.</b> The cost code portion of the NWCF Line of Accounting does not show the last eight digits of the document number.     | Afloat | The ship will populate the last 8 digits of the LOA<br>with zeros. DFAS is aware that the last eight<br>digits will be populated with zeros. An updated<br>release of ROM 3 will contain a fix for this issue.                                                                                                    |
| 002   | Accessing Transfers after creating a new survey- A<br>server error is received if you access "Transfers" after<br>creating a new Survey.           | Afloat | Once you have started to create a survey,<br>ensure you are complete with the survey<br>before you try to create a transfer or vice<br>versa. An updated release of ROM 3 will<br>contain a fix for this issue.                                                                                                    |
| 003   | <b>Emergency Procurements</b> - Emergency Procurement creates unique, duplicate standard items when ordering both non-standard and standard items. | Afloat | When creating Emergency Procurements,<br>Use only "non-standard" items. If a standard item<br>is used on the Emergency procurement the<br>system will create a duplicate "non-standard"<br>item. Once merchandise has been received as<br>non- standard items, the record-keeper can<br>create a spot inventory for the Standard and Non- |

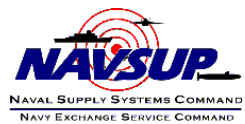

|     |                                                                                                    |        | Standard stock numbers and zero out the non-<br>standard number and place the quantities on the<br>standard number. An updated release of ROM 3<br>will contain a fix for this issue.                                                                                                    |
|-----|----------------------------------------------------------------------------------------------------|--------|----------------------------------------------------------------------------------------------------|
| 004 | <b>Emblematic Orders-</b> Occasionally, when ordering a custom emblematic item, attempting to print an unconfirmed 1155 results in a server error. This caused by the purchase order not being saved.                                                                   | Afloat | While viewing the order, click "Save and Review<br>Later", then reopen and print unconfirmed 1155.<br>A permanent fix for this is being researched.                                                                                                    |
| 005 | <b>Paging Through Transaction in Manage Sessions</b> -<br>Attempting to change the page, or the rows per page,<br>while viewing transactions with in the Manage Session<br>module results in a server error.                                                            | Afloat | Use the register journal to browse through<br>multiple transactions. (Access under the<br>"register" menu.) A future release will contain a<br>fix for this issue.<br>Alternatively, you may be able to change the sort<br>order of the transactions in Manage Sessions to<br>access the desired record. (Click any of the<br>column headers to sort by that column, click the<br>header a second time to reverse the sort order.)                    |
| 006 | <b>Large Misc. Adjustments in Accounting Adjustments</b> -<br>The Misc. Adjustment field only allows six characters.<br>This may not be enough if you are trying to make a large<br>adjustment such as "-1002.61".                                                      | Afloat | If a large amount needs to be entered, it may be<br>necessary to create two Accounting Adjustments<br>for the same receipt. For example, the first misc.<br>adjustment would be "-1002" the second would<br>be "-0.61" for a total of -\$1002.6 1. A future<br>release will increase the number of characters<br>that can be typed into this field.                                                                                                   |
| 007 | <b>Document Library</b> - Old versions of documents will not be deleted from the document library.                                                                                                    | Afloat | NEXCOM will include a version number when<br>publishing an updated version of an existing<br>document on the Document Library. Make sure<br>to select the most recent copy of the file.                                                                                                    |
| 008 | <b>Special Orders Without Replication</b> - Special Orders are typically processed by NEXCOM and replicated to the ship. If replication is down for an extended period of time there is a workaround.                                                                   | Afloat | For special orders, the ship will create and<br>confirm an "Emergency Procurement" in ROM3,<br>ensure that "Other" is checked so transportation<br>charges can be added. Ship provides a copy of the<br>DD 1155 and any other supporting information to<br>NEXCOM. NEXCOM will order the merchandise.<br>When the ship receives the invoice, the ship will<br>use that information to edit the information on<br>the P.O. during the receipt process. |
| 009 | <b>Issues To/From Use</b> - Information is missing on the DD-<br>1149.                                                                                                    | Afloat | For these transactions, after they have been<br>entered into ROM3, a skeletonized DD- 1149<br>document (available in the document library)<br>must be prepared and included with end of<br>accounting period financial returns submitted to<br>DFAS.                                                                                                    |
| 012 | Net Difference on the 'Back of the 153' report - The "Net<br>Diff" and "% Diff"' columns on the Back of the 153 report<br>are incorrect. The current calculation subtracts "Inv Over<br>(Short)" from "Over (Short) Cost" when it should in fact<br>add the two values. | Afloat | At this point no action is necessary, simply be<br>aware of the issue. The calculation will be<br>corrected on the ROM3 ashore server for DFAS<br>and ATG access. You may acquire a correct copy<br>of the 153 from any shore user (ATG, FAT,<br>NEXCOM). A future release will contain a fix for<br>this issue afloat.                                                                                                    |

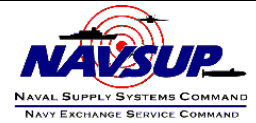

| 013 | <b>Embarked Crew Size</b> - The "Embarked Crew Size" field<br>in Activity Constants cannot be zero. A zero entry will<br>cause errors when attempting to close out the month.             | Afloat | If you do not have embarked crew on your ship,<br>set this field to "1" rather than "0" under the<br>"Activity Constants" tab. A future release will<br>contain a fix for this issue.                                                                                                    |
|-----|----------------------------------------------------------------------------------------------------|--------|----------------------------------------------------------------------------------------------------|
| 014 | Sub Cs/Pk on Requisitions - The Sub Cs/Pk may not be<br>properly applied when adding items to PRIME/OSO<br>Appropriation Requisitions.                                                    | Afloat | Be sure to review the "Sell QTY" column prior to<br>confirming the order. If the Sub Cs/Pk is not<br>being calculated correctly, use the "Add Non-<br>Standard Items" button to manually create a<br>new item with the correct information. A future<br>release will contain a fix for this issue.                                                      |
| 015 | <b>Breakout Transfer Form-</b> if items are added to an existing breakout before initiating, their retail price will display as "\$0.00" on the transfer form.                            | Afloat | Simply close the breakout, reopen the<br>breakout and reprint the transfer form; all<br>prices will be properly displayed. A future<br>release will contain a fix for this issue.                                                                                                    |
| 016 | <b>FPO Address Fields</b> - the Post Office now requires<br>additional address information for FPO shipments,<br>ROM 3 currently does not have these fields.                              | Afloat | As needed, enter the new FPO address in the<br>"Pier side Address" fields in the "Activity<br>Constants" tab. Then before confirming your<br>order, select "Pier side Address" as the "Ship<br>To" address; this will print the FPO address on<br>the order. A future ROM 3 release will contain<br>the additional FPO address fields.                  |
| 017 | <b>"0" QTY on Survey DD-200 Form -</b> Surveys containing more than ten items may show a QTY of 0 for some items when reprinting the DD-200 form.                                         | Afloat | Before reprinting the DD-200, change the<br>"rows per page" dropdown to "all". This<br>ensures that all quantities are properly<br>displayed. A future release will contain a fix<br>for this issue.                                                                                                    |
| 018 | <b>"Final Inventory Report" not available-</b> The "Final<br>Inventory Report" was not included in the initial release<br>of ROM 3.                                                       | Afloat | After confirming an inventory print out a B28<br>for that location and have the responsible<br>custodians sign. This report will be included in<br>the next ROM 3 release.                                                                                                    |
| 019 | Adding Multiple Items to Survey - A server error is<br>received if you search for a stock number, add an item,<br>then search for another stock number and try adding<br>the second item. | Afloat | Leave the search field blank so that the search<br>returns all items. You can add multiple items<br>through this single search without issue. A<br>future release will contain a fix for this issue.                                                                                                    |
| 020 | <b>GF Assessment BUPERS %</b> - Be aware, ROM3<br>calculates the BUPERS % Assessment based<br>on the Core Crew Size + Embarked Crew Size.                                                 | Afloat | Double check your activity constants. ROM3<br>displays your assessment percentages; they<br>update as you change the Core/Embarked<br>Crew Size values. Adjust the Embarked Crew<br>Size as need to correct your percentages. For<br>example, if you have 280 core crew, and a<br>total of 380 when deployed, your embarked<br>Crew Size should be 100. |

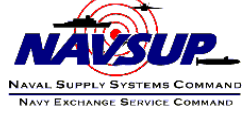

| 021 | Quadrupled Register Session - A register session, its<br>collection, and its transactions appear to be<br>quadrupled. This is caused when,<br>after clicking 'Save', the status is changed and<br>'Save' is clicked again before the page has finished<br>loading.<br>Cannot Print Accounting Adjustment 1149 -<br>The "Print 1149" button does not appear for<br>cash-only Accounting Adjustments for ROM-II receipts. | Afloat               | Submit a Navy311 ticket stating that you have a<br>quadrupled register session and requesting the<br>Delete Collection script. This script will be<br>provided for your ITs to execute and will resolve<br>the issue. A permanent fix for this issue will be<br>included in the next ROM3 release.<br>Send an email to navsup_bsc_rom3@navy.mil<br>with the date and receipt number of the<br>accounting adjustment. The missing DD-1149<br>will be e-mailed to you. A permanent fix for this<br>issue will be included in the next ROM3 release. |
|-----|----------------------------------------------------------------------------------------------------|----------------------|----------------------------------------------------------------------------------------------------|
| 023 | <b>Journal of Receipts</b> - Journal of Receipts report may show duplicate entries, causing the total to be incorrect.                                                                                                    | Afloat               | Lineout any duplicate entries and pen & ink the<br>correct total before submittal. Alternatively,<br>submit a Navy311 request and a corrected<br>Journal of Receipts will be emailed to you. A<br>future release will contain a fix for this issue<br>afloat.                                                                                                    |
| 024 | Item Management - On-Hand/On-Order Item<br>Management: Retail Price Change The option for<br>Periodic Price Changes does not work as designed.<br>Refrain from use of Periodic Price change until the next<br>release of ROM3 is deployed.                                                                                                    | Afloat and<br>Ashore | Use the Retail Price text box to make all price changes.                                                                                                    |
| 025 | <b>Timed out sessions</b> - User timeout experienced when<br>trying to access pages in Manage Sessions or Register<br>Journal, prohibiting the user from accessing any of the<br>pages.                                                                                                    | Afloat               | Send an email to navsup_bsc_rom3@navy.mil<br>stating that the ship is experiencing the time-out<br>issue, so that a patch can be sent for the local ITs<br>to deploy.                                                                                                    |
| 026 | <b>Inventory</b> - Duplicate inventory items from incorrect<br>unit of issue on receipt.                                                                                                    | Afloat               | Once a full inventory has been confirmed,<br>complete two spot inventories. The first<br>inventory should be made to spot OUT the<br>incorrect Vendor Unit of Issue item. The second<br>inventory should be made to spot IN the correct<br>quantity of NEXCOM designated Unit of Issue<br>item.                                                                                                    |
| 027 | <b>Application</b> - Opening multiple ROM3 browser tabs on<br>the same computer while working in ROM3 application<br>can cause unexpected results.                                                                                                    | Afloat               | While working in ROM3, ensure that there is<br>only one browser tab running the ROM3<br>Application on the user computer.                                                                                                    |

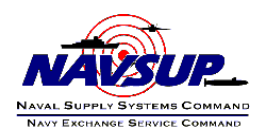

| 028 | <b>B14 Report not matching the 153</b> - In Inventory Counts,<br>when scrolling to the bottom you will see that Total<br>Gain/Loss "does" match the 153, but the total at the<br>bottom of the B14 Consolidated Report does not. This<br>is because vending sales are not included in the report.<br><b>Duplicate Inventory Items -</b> When performing the Add | Afloat               | When taking records over to ATG you can now<br>explain the difference. To get a report that<br>shows the missing amount, simply change the<br>Inventory Location to "9800<br>Canned Vending" and click "Generate Printable<br>Report." A future release will contain a fix for<br>this issue.<br>This is an error only in how the inventory list is |
|-----|----------------------------------------------------------------------------------------------------|----------------------|----------------------------------------------------------------------------------------------------|
|     | Additional Items task to add to a Physical Inventory,<br>selected items initially appear twice when added, and<br>the page displays an incorrect count of the items added<br>to the inventory.                                                                                                    |                      | initially displayed (the items are added correctly,<br>but displayed incorrectly). Duplicate items will<br>disappear from the list<br>Once the user clicks Save & Review Later or<br>Initiate Inventory.                                                                                                    |
| 030 | <b>Inventory</b> - On Initiation of an Inventory, entering a "0"<br>(zero) for an inventory count and clicking the<br>"Save and Review Later" button displays incorrect<br>information.                                                                                                    | Afloat and<br>Ashore | Clicking Submit Counts will validate and accept<br>the value and will display inventory counts.<br>Items can still be modified or adjusted by the<br>reviewing authority.                                                                                                    |
| 031 | <b>Refunds Disabled</b> - There is an issue with refunds<br>occurring in a different session than when a purchase<br>was made. Because of the issue, refunds are not being<br>properly recorded. To prevent this, the "Issue Refund"<br>functionality has been disabled.                                                                                        | Afloat and<br>Ashore | The fix to this issue will be included in the next release, and refund functionality will be restored.                                                                                                    |
| 032 | <b>1155 Showing Wrong Name</b> - When printing<br>the 1155, the DISBO/SUPPO name and activity<br>address may display a previous DISBO/SUPPO<br>or may display the term "PLACEHOLDER".                                                                                                    | Afloat               | Send an email to navsup_bsc_rom3@navy.mil<br>and we will send a script so that the printout will<br>display the correct names and addresses from<br>the 1155. The fix to this issue will be included in<br>a future release, and will allow the display of<br>information applicable to the time frame for<br>each of the orders.                   |
| 033 | <b>System</b> - User Override Code containing alphabetic characters cause errors.                                                                                                    | Afloat               | Generate Register override codes that only<br>contain numeric characters to keep register<br>errors from occurring.                                                                                                    |
| 034 | System - Record Collections in Cash.                                                                                                    | Afloat               | While reconciling cash collections in Manage<br>Session from the Register function, enter the<br>actual value of funds collected in the "Cash<br>Collected" field only, and NOT in the "Navy Cash<br>Collected" field.                                                                                                    |

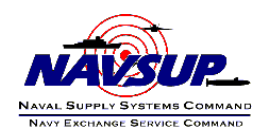

| 035 | Breakouts Location Error - When trying to print the         | Afloat | Print the PDFs just by going to System ->           |
|-----|-------------------------------------------------------------|--------|-----------------------------------------------------|
|     | Transfer Form 973 for confirmed breakouts there is a        |        | Locations, then enabling the disabled location      |
|     | server error. And when looking on the Item Details          |        | again. It will now show on the Breakout Item        |
|     | page, one of the locations is incorrect. This is caused by  |        | Details page. You can then disable the location     |
|     | the location being disabled so that it doesn't appear in    |        | after printing. A future release will contain a fix |
|     | the drop-down lists. The form will usually default to       |        | for this issue.                                     |
|     | 9501.                                                       |        |                                                     |
| 036 | DD200 Cannot Display A Second Item Page -                   | Afloat | Avoid putting too many items on a single Survey.    |
|     | When too many items are created in a single                 |        | Split items up to avoid generating a second         |
|     | Survey, a second item page for the DD200 will be            |        | DD200 item page. We recommend a maximum             |
|     | created. The second page will be a copy of the quantity,    |        | of 25 items on each Survey. A future release will   |
|     | unit, unit of issue, and amount from the first item page    |        | contain a fix for this issue.                       |
|     | with no items being displayed.                              |        |                                                     |
| 037 | Accounting Closeout Receipt TX File Showing                 | Afloat | When manually writing the expenditure               |
|     | Blank - When downloading the receipt transmittal text       |        | numbers, be sure to double check before             |
|     | file, the text file comes up blank. This issue is caused by |        | submitting them. There should be 14 characters      |
|     | incorrect characters when manually typing the               |        | separated by "tacs"(-). If there is                 |
|     | expenditure number.                                         |        | an incorrect amount, there will be issues for       |
|     |                                                             |        | ROM3 retrieving it from the database and DFAS       |
|     |                                                             |        | won't be able to read the expenditure.              |
| 038 | Server crash when receiving an order - The server           | Afloat | Submit a Navy311 ticket. Receive the items one      |
|     | crashes in mid-receipt after clicking the Confirm &         |        | at a time until you have identified the item that   |
|     | Submit button on the Receiving An Order page. This          |        | is causing the error. Cancel the problematic item   |
|     | means there was an error on one of the items. Do NOT        |        | and create a new order to receive it.               |
|     | try and receive the order again, the items have been        |        |                                                     |
|     | added to inventory and will be duplicated.                  |        |                                                     |
| 039 | Emblematic % on the 153 Report - The emblematic % is        | Afloat | The calculation has changed to: Total Cost of       |
|     | not calculated correctly on the 153.                        |        | Emblematic Items in Inventory divided by the        |
|     |                                                             |        | B28 Value. Please contact Fleet Assist to provide   |
|     |                                                             |        | an Emblematic % Calculation worksheet.              |
| 040 | Cannot Print NEXCOM Special Order 1155 -                    | Afloat | Send an email to NEXCOM                             |
|     | The "Print DD-1155" button does not appear for              |        | (yourshipstore@NEXWEB.ORG) with the date            |
|     | NEXCOM Special Orders.                                      |        | and receipt number of the Special Order. The        |
|     |                                                             |        | missing DD-1155 form will be e-mailed to you.       |
| 041 | Quadruple Breakout Items - When saving a                    | Afloat | Do not confirm the breakout. Submit a Navy311       |
|     | Breakout, the items show up quadrupled. This is caused      |        | ticket with a screenshot of the breakout and        |
|     | by the items being processed twice, either by having        |        | create a new one. Avoid using ROM3 to process       |
|     | more than one window open or the user switching             |        | transactions while having multiple browsers and     |
|     | workstations in the middle of a process and not logging     |        | multiple tabs open. Log out of ROM3 when            |
|     | off.                                                        |        | walking away to avoid a situation where             |
|     |                                                             |        | someone comes behind and hits save for you. A       |
|     |                                                             |        | future release will contain a fix for this issue.   |

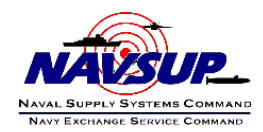

| 042 | Error Printing Cash Over/Short Summary         | Afloat | Change the dates around so that the Over           |
|-----|------------------------------------------------|--------|----------------------------------------------------|
|     | Report - Generating Cash Over/Short            |        | (Short) isn't positive or open the store until you |
|     | Summary Report results in a Runtime Error.     |        | make enough in Book Sales that aren't collected    |
|     | This error occurs when Cash Collected > Book   |        | yet. If you need a certain date range, send an     |
|     | Sales and the Over (Short) column is positive. |        | email to FLC. ASHORE users can print it for you.   |
|     |                                                |        | A permanent fix for this issue will be included in |
|     |                                                |        | the next ROM3 release.                             |

Please review the attached list and if you should have any questions, please contact SHC Hardimon at <u>Larry.Hardimon@neweb.org</u> / (757) 502-7477 or SHC Huff at <u>Geanice.Huff@nexweb.org</u> / (757) 502-7480.

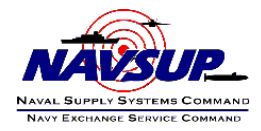